<u>次年度テキスト『Let's GO』使用クラスのみなさまへ</u> - 音声CDダウンロード方法 - (プリントの表裏両面) テキストカラーについては、受取後にご確認下さい。

①『Let's Go 学習用リソース』検索

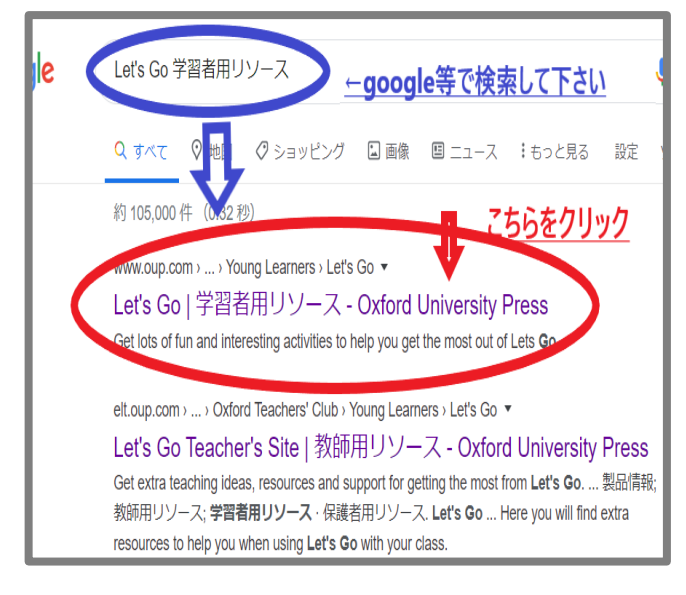

### ②『学習者用ウェブサイトへ』選択

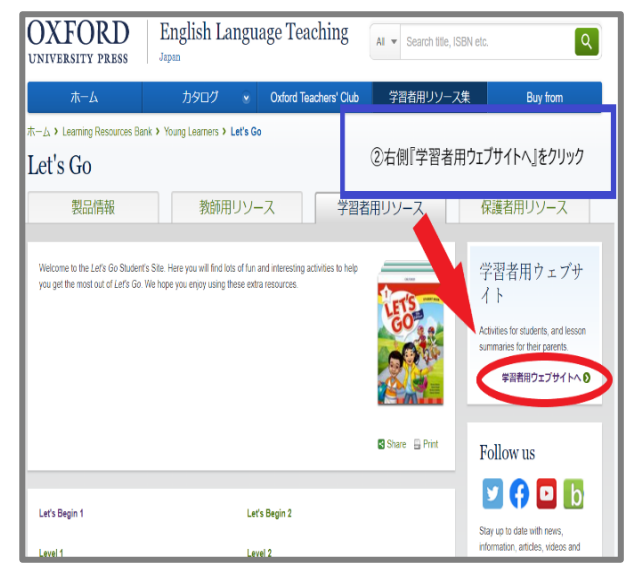

## ③↓使用テキストと同じカラー画像を選択

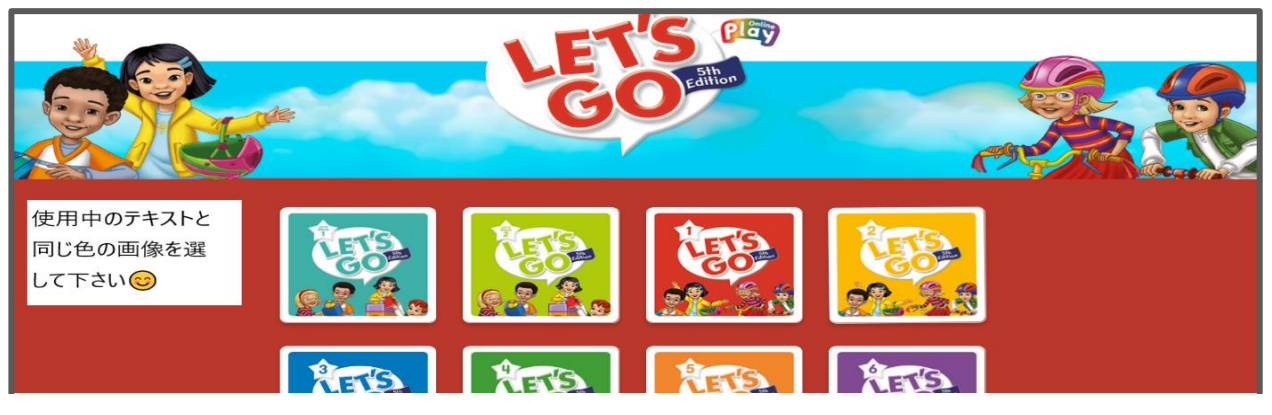

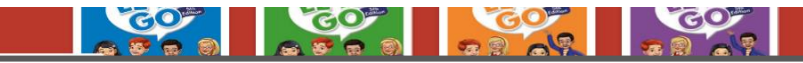

## ④Downloadsを選択

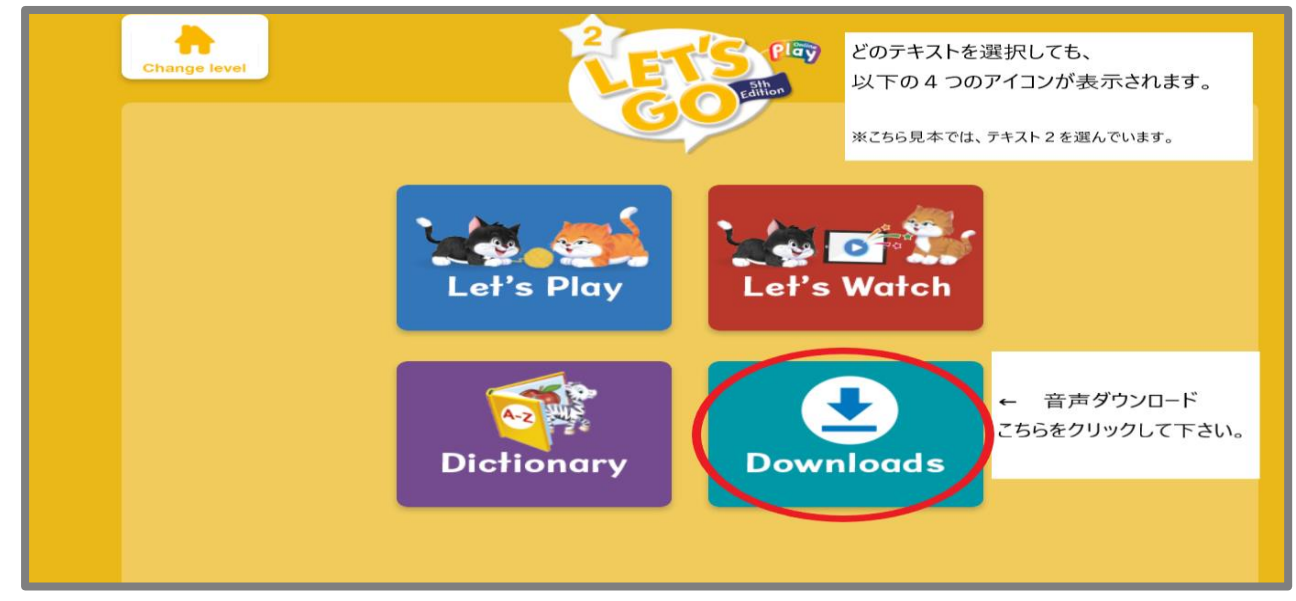

# ⑤CD1、CD2を選択してDL

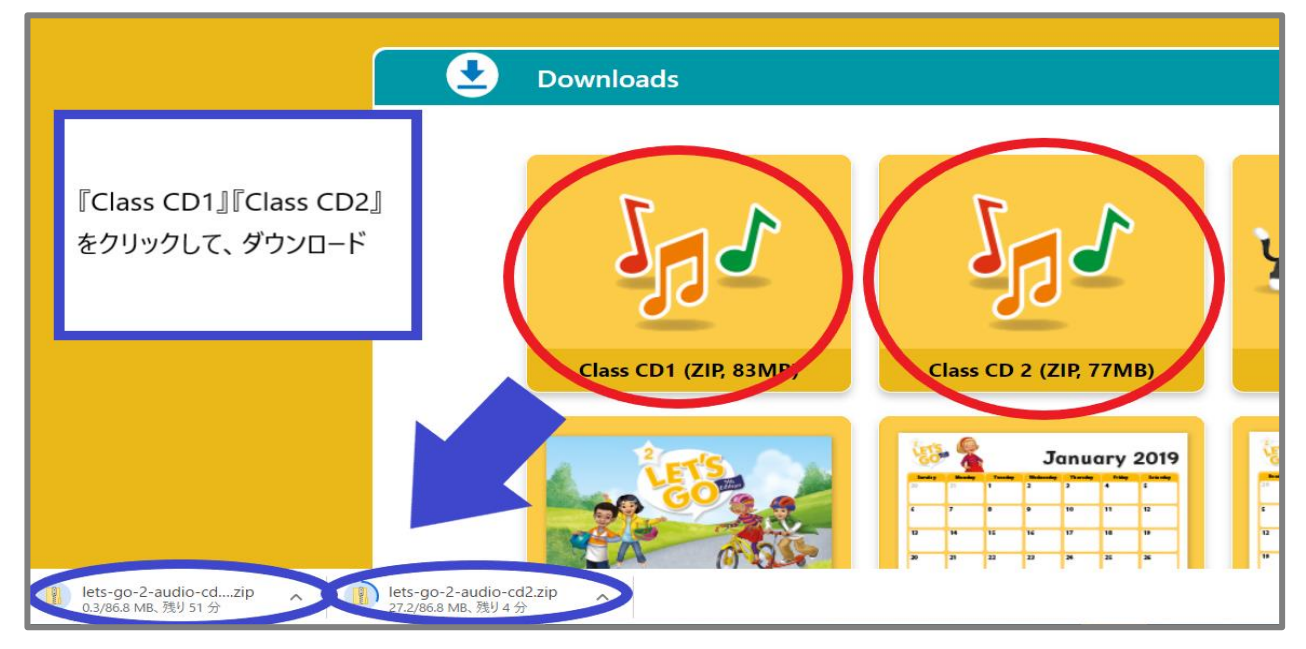

⑥ダウンロード後、ファイルを開きます。 ・DL(ダウンロード)音声の <u>1-06</u> = テキストの <u>●01.06</u>

| <b>展開</b> 先                       |                                            |                         |                      |                                                                |
|-----------------------------------|--------------------------------------------|-------------------------|----------------------|----------------------------------------------------------------|
| > PC > ダウンロード lets-go-2-audio-cd1 |                                            |                         |                      |                                                                |
| ^                                 |                                            | Let's Learn             |                      | サンプルで説明                                                        |
| <u></u> еп                        | 📓 1-01 ets Go Fifth Edition Student Book 2 |                         | テキス                  | Ւთ <b>@1.06</b> <sup>052</sup>                                 |
| サンノル                              | 1-02 ets Go Fifth Edition Student Book 2   | ∧ Learn the words       | (1)1.06) = DL音声      | 1-06 です 😊 403                                                  |
| ~                                 | 1-03 ets Go Fifth Edition Student Book 2   | C Learn ne words        |                      | 043                                                            |
| *                                 | 😰 1-04 ets Go Fifth Edition Student book   |                         |                      | 676                                                            |
| *                                 | 😰 1-05 ets Go Fifth Feithon Student Book   |                         | -                    | 750                                                            |
|                                   | 1-06 ts Go Fifth Edition Student Book 2    |                         |                      | 479                                                            |
|                                   | 1-07 ets Go Fifth Edition Student Book 2   | I. a picture 2. a windo | ow 3. a pencil sharp | ener 4. a workbor <sub>253</sub>                               |
|                                   | 😰 1-08 ets Go Fifth Edition Student Book 2 | 11.12                   |                      | <b>****</b> 519                                                |
|                                   | 😰 1-09 ets Go Fifth Edition Student Book 2 |                         | 2 3                  | 767                                                            |
|                                   | 📓 1-10 ets Go Fifth Edition Student Book 2 | 8763                    |                      | 19 20 21 22 25 28 28 28 20 20 20 20 20 20 20 20 20 20 20 20 20 |
|                                   | 📓 1-11 ets Go Fifth Edition Student Book 2 |                         | 7 a deor             | 8 a calendo 148                                                |
|                                   | 😰 1-12 ets Go Fifth Edition Student Book 2 | MPEG Layer 3オーディオ       | 866 KB 無             | 1,606                                                          |
| •                                 | 😰 1-13 ets Go Fifth Edition Student Book 2 | MPEG Layer 3オーディオ       | 1,113 KB 無           | 1,839                                                          |
|                                   | 😰 1-14 ets Go Fifth Edition Student Book 2 | MPEG Layer 3オーディオ       | 1,760 KB 無           | 2,022                                                          |
|                                   | 😰 1-15 ets Go Fifth Edition Student Book 2 | MPEG Layer 3オーディオ       | 647 KB 無             | 786                                                            |
|                                   | 😰 1-16 ets Go Fifth Edition Student Book 2 | MPEG Layer 3オーディオ       | 643 KB 無             | 903                                                            |
|                                   | 1-17 ets Go Fifth Edition Student Book 2   | MPEG Layer 3オーディオ       | 650 KB 無             | 959                                                            |
|                                   | 1-18 ets Go Fifth Edition Student Book 2   | MPEG Layer 3オーディオ       | 2,178 KB 無           | 2,353                                                          |

#### 以上で、終了です☺

スマートフォンからでもほぼ同じやり方でDL(ダウンロード)できます。

ご確認、ご協力ありがとうございます